## Search from Federal SAM Website

- Access the Federal System for Award Management (SAM) website. A hyperlink is provided from the Office of Construction website, from the contractor suspension list. <u>http://www.fdot.gov/construction/legal/NewSuspension.shtm</u>
- 2. From the main page, you can type in the contractor company name to see if they have an active exclusion in the SAM database. You can type in partial company name or the entire name. You will notice that the search will often provide a pick list to choose from similar names.

| Choose Quick Search or Advanced Search |                        |     |  |  |
|----------------------------------------|------------------------|-----|--|--|
|                                        | QUICK SEARCH:          |     |  |  |
|                                        | xyz >                  |     |  |  |
| 12                                     | xyz                    | Γ.  |  |  |
|                                        | XVZS                   |     |  |  |
|                                        | <u>xyz</u> marine      | n I |  |  |
|                                        | <u>xyz</u> mfg llc     | J   |  |  |
|                                        | xyz pdq ine            | h   |  |  |
|                                        | xyz supplies           |     |  |  |
|                                        | practice xyz           |     |  |  |
|                                        | xyz solutions          |     |  |  |
|                                        | xyz university         |     |  |  |
|                                        | <u>xyz</u> t media llc |     |  |  |

3. Once you have the correct name, just click the Search button.

| Choose Quick Search or Advanced Search 🔓 |                                  |  |  |  |  |
|------------------------------------------|----------------------------------|--|--|--|--|
| QUICK SEARCH:                            |                                  |  |  |  |  |
| xyz<br>(Example of search term i         | ncludes the entity's name, etc.) |  |  |  |  |
| DUNS Number Search:                      | Enter DUNS number ONLY           |  |  |  |  |
| CAGE Code Search:                        | Enter CAGE code ONLY             |  |  |  |  |
| SEARCH                                   | Need Help?                       |  |  |  |  |

4. The default search option for a Quick Search is to only show companies with an active registration or active exclusion (i.e. debarment or suspension by the federal government). We are only interested in active exclusions. Since the company we typed in no longer has an active exclusion, no results were shown. If we select the inactive checkbox, previously active records will be displayed.

| Current Search Terms: rwh* construction |                                                |  |
|-----------------------------------------|------------------------------------------------|--|
| Clear Search                            |                                                |  |
|                                         |                                                |  |
| TOTAL RECORDS: 0                        | Save PDF Export Results Print                  |  |
| Result page 0 of 0                      | Sort by Modified Date  VOrder by Descending  V |  |
| FILTER RESULTS                          | No records found for current search.           |  |
| By Record Status                        |                                                |  |
| ✓ Active                                |                                                |  |
|                                         |                                                |  |
| By Record Type                          |                                                |  |
| Entity Registration                     |                                                |  |
| Exclusion                               |                                                |  |
| Apply Filters                           |                                                |  |

Click the View Details button to see the related information specific to an exclusion. This is important, as many exclusions are only "active" if the contract or subcontract is over a specific dollar amount (often \$25 or \$30k). This exclusion ended on the Termination Date shown (02/26/2017).

| TOTAL RECORDS: 2<br>Result page 1 of 1           | Save<br>Sort by Modified Date                                                                            | PDF Export Results Print                                   |  |
|--------------------------------------------------|----------------------------------------------------------------------------------------------------|------------------------------------------------------------|--|
| FILTER RESULTS                                   | Your search for "rwh* construction*" returned the following results                                      |                                                            |  |
| By Record Status                                 | Exclusion                                                                                                | Status: Inactive +                                         |  |
| <ul> <li>✓ Active</li> <li>✓ Inactive</li> </ul> | DUNS:<br>Classification: Special Entity Designation                                                      | CAGE Code: View Details                                    |  |
| By Record Type                                   | Activation Date: 02/27/2014                                                                              | Termination Date: 02/20/2017                               |  |
| Entity Registration                              | Entity                                                                                                   | Status: Inactive +                                         |  |
| Apply Filters                                    | DUNS:<br>Has Active Exclusion?: No<br>Expiration Date: 03/03/2013<br>Purpose of Registration: All Awards | CAGE Code: 6J9X7<br>DoDAAC:<br>Delinquent Federal Debt? No |  |
| Result page 1 of 1                               | Sa                                                                                                    | ve PDF Export Results Print                                |  |

6. If you search for a company that has an active exclusion using the quick search, they will show up directly on the search results page. See results for a search performed on 4/4/2017 for "Fenton Excavating".

| Current Search Terms: fenton* excavating* |                                                                      |                              |  |  |
|-------------------------------------------|----------------------------------------------------------------------|------------------------------|--|--|
| Clear Search                              |                                                                      |                              |  |  |
|                                           |                                                                      |                              |  |  |
| TOTAL RECORDS: 1                          | Save P                                                               | DF Export Results Print      |  |  |
| Result page 1 of 1                        | Sort by Modified Date                                                | ✓ Order by Descending ✓      |  |  |
| FILTER RESULTS                            | Your search for "fenton* excavating*" returned the following results |                              |  |  |
| By Record Status                          | Exclusion FENTON EXCAVATING &                                        | Status: Active +             |  |  |
| ✓ Active                                  | CONSTRUCTION, INC.                                                   | _                            |  |  |
| Inactive                                  | DUNS: 809643435                                                      | CAGE Code: View Details      |  |  |
| Dy Decord Type                            | Classification: Firm                                                 |                              |  |  |
| by Record Type                            | Acuvation Date: 12/21/2010                                           | Termination Date: 12/21/2019 |  |  |
| Entity Registration                       |                                                                      |                              |  |  |
| Exclusion                                 |                                                                      |                              |  |  |
| Apply Filters                             |                                                                      |                              |  |  |